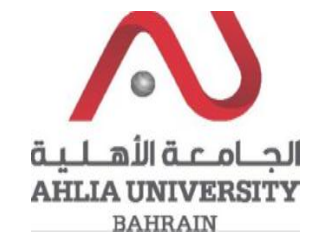

Step 1:

Click on the ADREG link in the Ahlia Website.

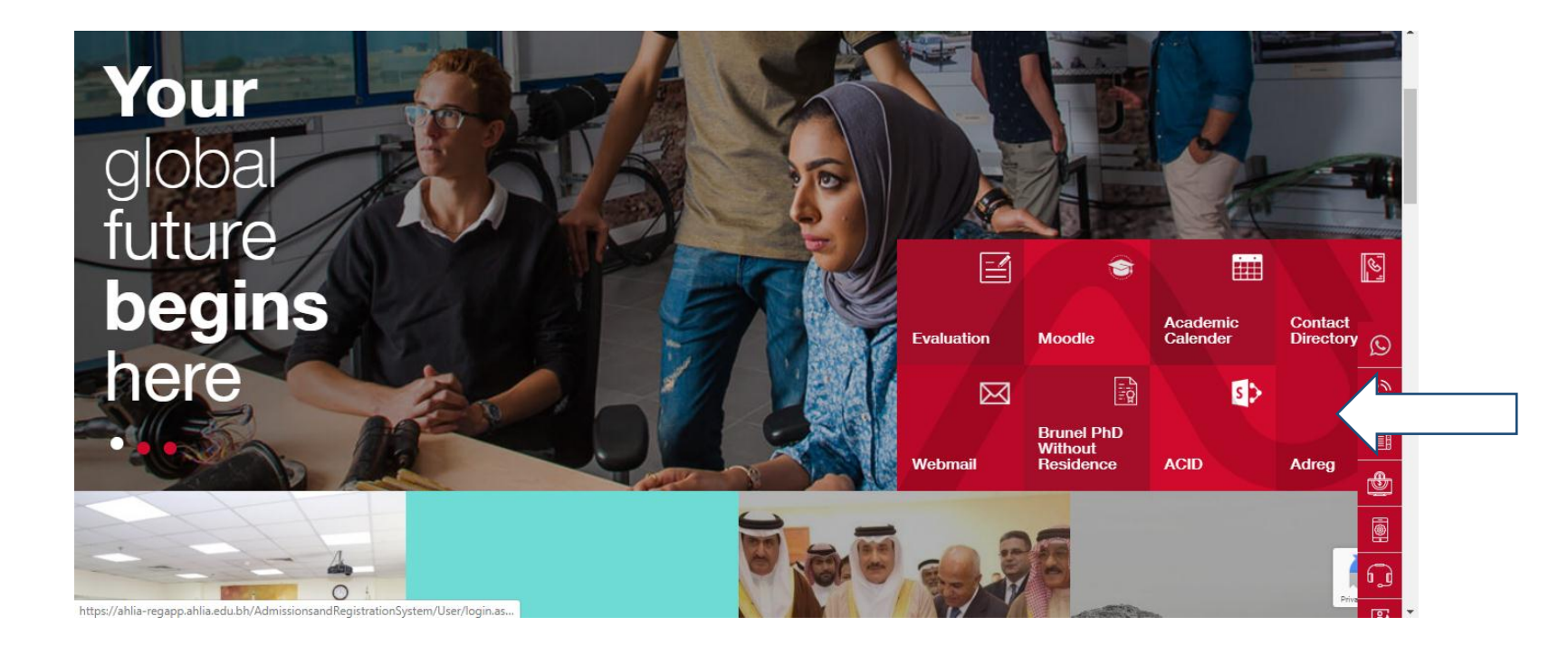

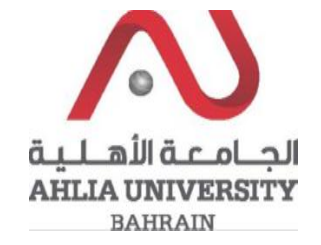

Step 2:

Enter the student username and password

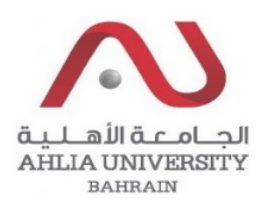

## Ahlia University Admission & Registration System

| Username    |                       |
|-------------|-----------------------|
| Password    |                       |
| L 8 E       | Enter the code shown: |
| Login Reset | Forget Password       |

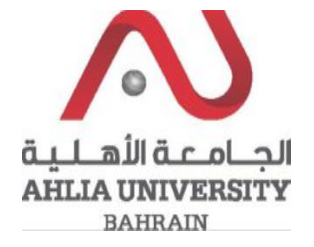

## Step 3:

Click on 'Exam Card'

Contacts Information

**Curriculum Sheet** 

Emails

Exam Card

My Advisor

My Counsellor

My Courses with 'I' or 'IN'

Online Faculty Evaluation

Pre Registration

Ramadhan Timings (Second 2019/2020)

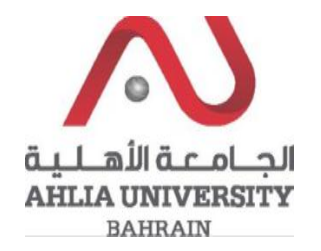

## Step 4:

The system will ask you for open or save or cancel you can choose open or save to view Student Exam Card

| Do you want to open or save <b>exam_card_</b> pdf (102 KB) from ahlia-regapp.ahlia.edu.bh? | Open | Save 🔻 | Cancel | × |
|--------------------------------------------------------------------------------------------|------|--------|--------|---|
|--------------------------------------------------------------------------------------------|------|--------|--------|---|

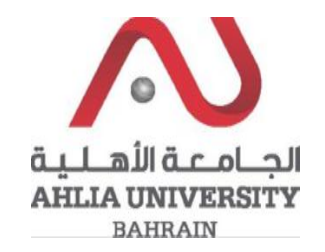

#### Step 5:

The system will show the EXAM HALL TICKET details, the student have to print the EXAM HALL TICKET before any Final Exam:

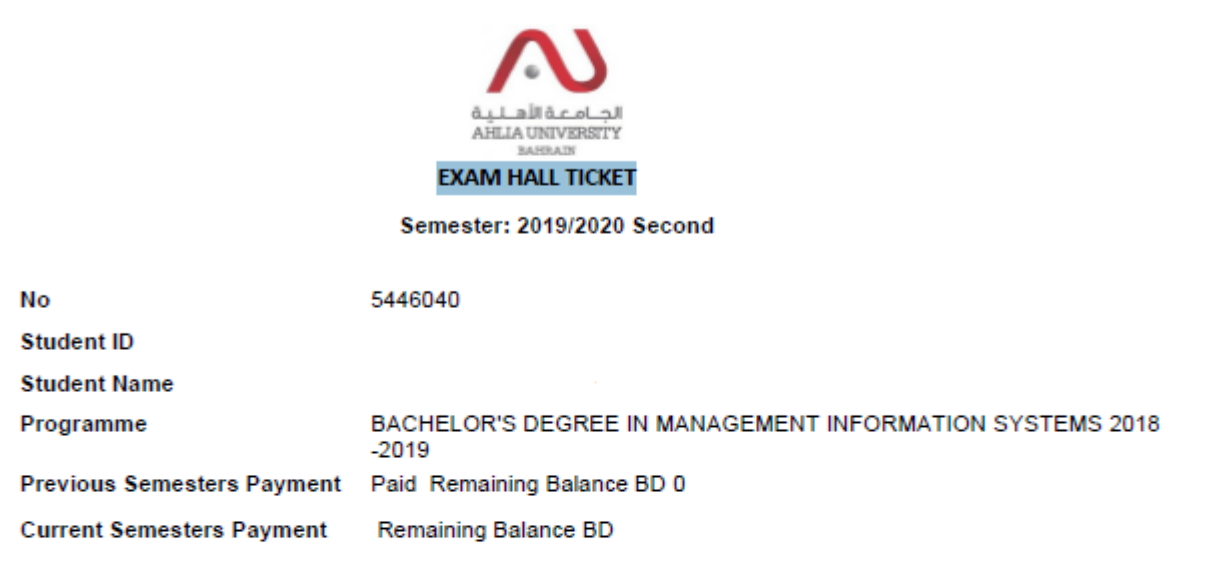

| SI.<br>No. | Course<br>Code | Course Title                                      | Date | Time        | Room | Decision  | Invigilator<br>Sign | Remark |
|------------|----------------|---------------------------------------------------|------|-------------|------|-----------|---------------------|--------|
| 1          | MATH 103       | Mathematics I                                     |      | 00:00-00:00 |      | Not Allow |                     |        |
| 2          | MAGT 121       | Fundamentals of<br>Management                     |      | 00:00-00:00 |      | Not Allow |                     |        |
| 3          | ITCS 101       | Introduction to<br>Computers & IT                 |      | 00:00-00:00 |      | Allow     |                     |        |
| 4          | ARAB 101       | Composition for<br>Native Speakers of<br>Arabic I |      | 00:00-00:00 |      | Allow     |                     |        |

\* This hall ticket is VALID only on presentation along with the Student Identity Card issued by Ahlia university.

\* Please note that you will not be allowed to enter the examination hall if the exam card shows not allow. Please contact the accounts department if not allowed